# Running Student Allocation Reports in PEP

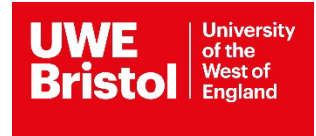

#### Process to run a report

Log in and select the relevant PEP host if you want to run a report on just that placement or select any host you have access to if you want to run a report on all your placements.

Click on the Reports page tab to go to the page as shown in screen shot 1 below.

## Screen shot 1

| Hosts       Mentors/Educators set up       Change Password       Help       I         Hosts       Mentors/Educators set up       Change Password       Help       I         Host Name       GRH WARD 2B       Current Sequence       12       Last Updated       04/01/2016         Trust Info       Placement Info       Learning Opps       Students       Mentors/Educators       PEP Log       Documents       Reports | Log Out |
|----------------------------------------------------------------------------------------------------|---------|
| Host Name     GRH WARD 2B       Current Sequence     12       Trust Info     Placement Info       Learning Opps     Students       Mentors/Educators     PEP Log       Documents     Reports                                                                                                    |         |
| Trust Info Placement Info Learning Opps Students Mentors/Educators PEP Log Documents Reports                                                                                                    |         |
|                                                                                                    |         |
| Choose Report Source O Run report for selected PEP                                                                                                    |         |
| General                                                                                                    |         |
| 01 New & Existing student allocations Shows students newly allocated to placement alongside<br>students already on placement. Enter the start date as per the<br>email notification that students have been allocated to the                                                                                                    |         |
| 02 Complete placement duration dates Shows the full start and end dates for all students on placement during the date range specified by the user.                                                                                                    |         |
| ARC Technology Ltd 2016                                                                                                    |         |
|                                                                                                    |         |

Choose the report option you want (labelled 1 in screen shot 1 above):

- Run report for selected PEP, or
- Run report for all user's PEPs

Select the scope of the report you want to run (labelled 2 in screen shot 1 above):

- New and existing student allocations, or
- Complete placement duration dates

You will be taken to the following page where you need to:

Enter a start and end date for the period of the report search (labelled 1 and 2 in screen shot 2 below).

Select the branch of nursing you want the report to provide student allocation information on, e.g. Adult Nursing FT in this example (labelled 3 in screen shot 2 below).

Click on the upper arrow button to assign the selected nursing branch to the Selected Values field (labelled 4 in screen shot 2 below).

Click on the OK button to run the report (labelled 5 in screen shot 2 below).

### Screen shot 2

| (>) (>) (>) (>) https://demows.arcwebonline.com/reportwebservice/ReportViewer.aspx?ID=28                                                                                                    | P → 🔒 C 🕰 Host Reports | 🗙 🍯 Arc Web Report - uwe pep s | × 🕅 🕁 🛱                     |
|----------------------------------------------------------------------------------------------------|------------------------|--------------------------------|-----------------------------|
| File Edit View Favorites Tools Help                                                                                                    |                        |                                |                             |
| x 📆 Convert 👻 🔂 Select                                                                                                    |                        |                                |                             |
| 👍 🖉 Web Slice Gallery ▼                                                                                                    |                        |                                |                             |
| 🍜 念 🛃 Find 務 🗅 🛍 1 of 1+ 🔹 100% 🔹                                                                                                    |                        |                                | ^                           |
| Main Report                                                                                                    |                        |                                |                             |
|                                                                                                    |                        |                                |                             |
| Enter Values                                                                                                    |                        |                                |                             |
|                                                                                                    |                        |                                |                             |
| StartDate                                                                                                    |                        |                                |                             |
| 28/2/2016                                                                                                    |                        |                                |                             |
| EndDate                                                                                                    |                        |                                |                             |
| 2///2016                                                                                                    | 0                      |                                |                             |
| 3742020                                                                                                    |                        |                                |                             |
| Type of Placement<br>Available Values:<br>ADULT PT 15<br>ADULT PT 15<br>ADULT PT 22.5<br>CHILD PT 15<br>CHILD PT 22.5<br>CHILD PT 22.5<br>CHILD PT 25<br>CHILD PT 25<br>CHIL | Selected Values:       | Remove All                     |                             |
|                                                                                                    | ок<br>5                |                                |                             |
|                                                                                                    |                        |                                | ,                           |
| 🚳 🙆 🚞 🖸 🥵 🐼 🚺                                                                                                    | 1995 Barris            |                                | ▲ 🕨 🛱 🌵 14:21<br>06/01/2016 |

This can then be exported in various formats, e.g. PDF document – see below.

To export, save and print your report:

Click on the export button (circled red in screen shot 3 below).

### Screen shot 3

|                       |                       |                              |                                          | Real Property lies in the |                             |           | and the second diversion of the |          |            | 25.7   |         |                  |           | o x       |
|-----------------------|-----------------------|------------------------------|------------------------------------------|---------------------------|-----------------------------|-----------|---------------------------------|----------|------------|--------|---------|------------------|-----------|-----------|
| C https://a           | rcpractice.uwe.ac.uk/ | /reportwebservice/ReportViev | er.aspx?ID=910                           | <u>۹</u> - ۵              | ¢ 🖉 ı                       | WE Single | Sign On                         | × 🕾 Ho   | st Reports |        | 🩆 Arc V | Veb Report - uwe | ×         | ि ☆ 🛱     |
| File Edit View Fave   | orites Tools Help     | )                            |                                          |                           |                             |           |                                 |          |            |        |         |                  |           |           |
| Convert ▼   Convert ▼ | Select                |                              |                                          |                           |                             |           |                                 |          |            |        |         |                  |           |           |
| 😭 🤁 Web Slice Gallery | •                     |                              |                                          |                           |                             |           |                                 |          |            |        |         |                  |           | _         |
| 📇 🕲 📥 🛛 Find.         |                       | 🕞 🍋 1 of 1 🔹 100%            | •                                        |                           |                             |           |                                 |          |            |        |         |                  |           | ^         |
| Hain Report           | t                     |                              |                                          |                           |                             |           |                                 |          |            |        |         |                  |           |           |
|                       |                       |                              |                                          |                           |                             |           |                                 |          |            |        |         |                  |           |           |
| ш/                    |                       |                              |                                          |                           |                             |           |                                 |          |            |        |         |                  |           |           |
|                       | Univers               | ity of the                   |                                          |                           | S                           | umma      | ary Re                          | eport    |            |        |         |                  | ≥         |           |
| 5                     | West of               | f England                    |                                          | New 8                     | Exis                        | ting      | Stude                           | nt Allo  | ocatio     | ns     |         |                  | $\supset$ |           |
| BRIST                 | TOL                   | Stud                         | ent Allocat                              | ions only bet             | ween                        | 31/12/2   | 015 and                         | d 30/06/ | 2016       |        |         |                  | BR        | ISTOL     |
|                       |                       |                              | _                                        |                           |                             |           |                                 |          |            |        |         |                  |           |           |
|                       |                       | at y                         | our Trust                                |                           |                             |           |                                 |          |            |        |         |                  |           |           |
| Place                 | ment                  | Lotal<br>Capacity Intake     | Surname                                  | Forename                  | RS NT                       | 4/1/16    | 11/1/16                         | 18/1/16  | 25/1/16    | 1/2/16 | 8/2/16  | 15/2/16          |           |           |
|                       |                       | 4                            | 1.1.1.1.1.1.1.1.1.1.1.1.1.1.1.1.1.1.1.1. | Stude<br>Availab          | ents Total :<br>le Places : | 2         | 3                               | 3        | 3          | 3      | 3       | 2                | GR        | H WARD 2B |
| Hos                   | pital Ward            | 03.14ADU                     | Т                                        |                           | Y                           | 2         |                                 |          |            |        |         | 2                | 22        |           |
|                       |                       | 03.15ADU                     | т                                        |                           | r                           |           |                                 |          |            |        |         |                  |           |           |
|                       |                       | 00 134011                    | T                                        |                           | Y                           |           |                                 |          |            |        |         |                  |           |           |
|                       |                       | 00.10/10/0                   |                                          |                           | Y                           |           |                                 |          |            |        |         |                  |           |           |
|                       |                       | 09.14ADU                     | .T<br>.T                                 |                           | Y                           |           |                                 |          |            |        |         |                  |           |           |
|                       |                       |                              |                                          |                           | Y                           |           |                                 |          |            |        |         |                  |           |           |
|                       |                       |                              |                                          |                           |                             |           |                                 |          |            |        |         |                  |           |           |
|                       |                       |                              |                                          |                           |                             |           |                                 |          |            |        |         |                  |           |           |
|                       |                       |                              |                                          |                           |                             |           |                                 |          |            |        |         |                  |           |           |
|                       |                       |                              |                                          |                           |                             |           |                                 |          |            |        |         |                  |           |           |
|                       |                       |                              |                                          |                           |                             |           |                                 |          |            |        |         |                  |           |           |
|                       |                       |                              |                                          |                           |                             |           |                                 |          |            |        |         |                  |           |           |
|                       |                       |                              |                                          |                           |                             |           |                                 |          |            |        |         |                  |           |           |
|                       |                       |                              |                                          |                           |                             |           |                                 |          |            |        |         |                  |           |           |
|                       |                       |                              |                                          |                           |                             |           |                                 |          |            |        |         |                  |           |           |
|                       | ٢                     |                              | - No. 0                                  | and and Aller aller a     |                             |           |                                 |          | -          |        |         |                  |           |           |
|                       |                       | NT- New to Trust             | Continu                                  | Jous Student Allocations  | ons R                       | Retrieval | of Practice                     |          |            |        |         |                  |           | ~         |
|                       |                       |                              |                                          |                           |                             | -         |                                 |          | -          | -      |         | -                |           | >         |
|                       |                       | 🥂 🔄 🕺                        | W                                        |                           |                             |           |                                 |          |            |        |         | · P*             | 12 🕩      | 09:37     |

Select the file format you want to export your report to, e.g. PDF, using the drop down menu (labelled 1 in screen shot 3 below).

Click on the export button (labelled 2 in screen shot 4 below).

Open, save and or print the report as you wish.

## Screen shot 4

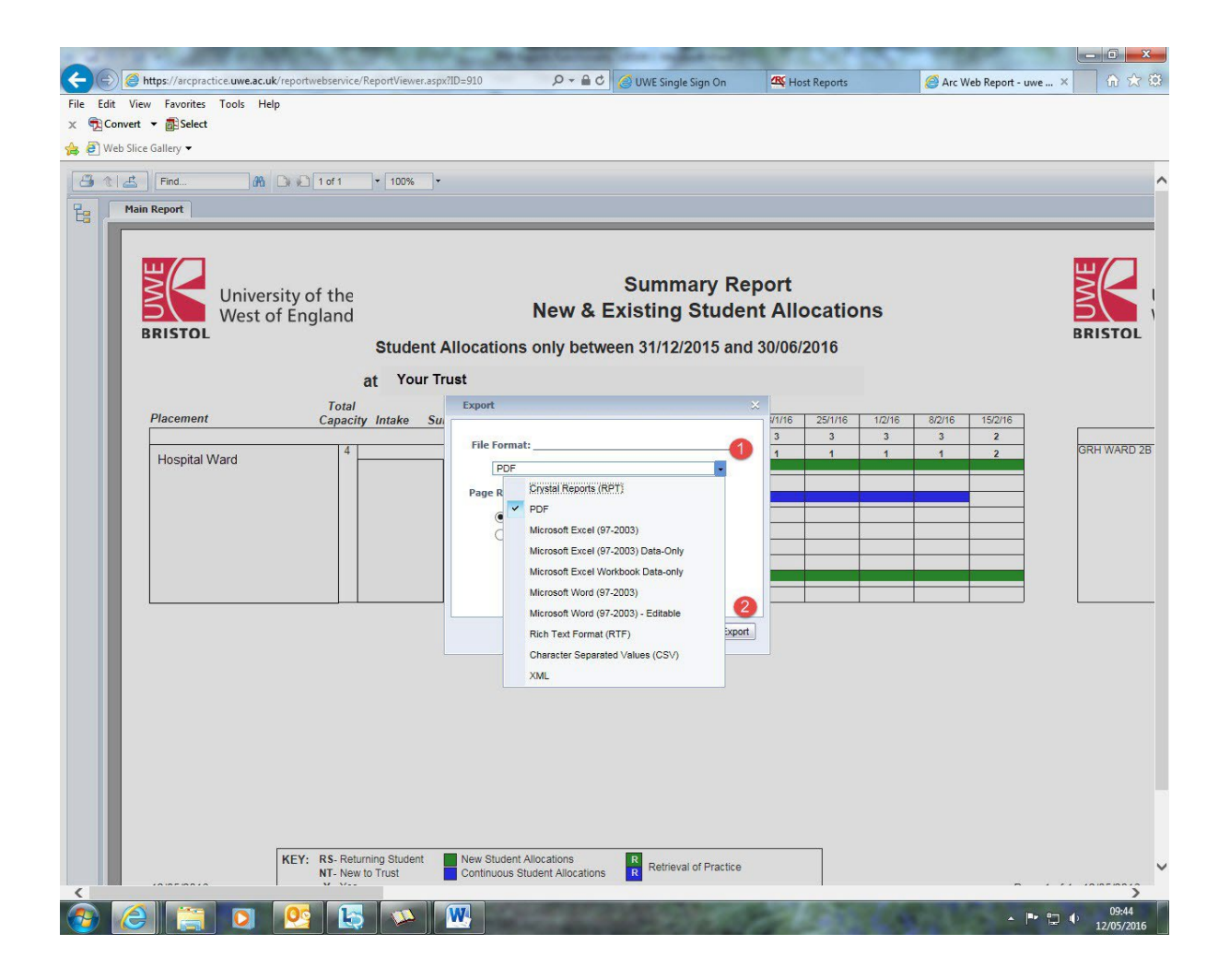